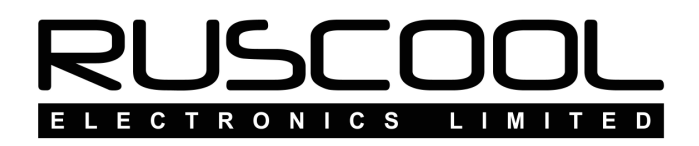

# **Ruscool Annunciators Config**

### Version 1.0

# **User Manual**

Copyright © 2022 Ruscool Electronics Limited

**Table of Contents** 

Ruscool Annunciators Configuration Module Setup Default Name Setup Glareshield Setup Glareshield Examples MIP Setup MIP Examples Main Annunciator Program

### **Ruscool Annunciators Configuration**

Running the **Ruscool Annunciator Config** program allows the user to set up each annunciator output as desired.

The annunciators are split into three categories - Module, Glareshield and MIP

If the Caution and Warning lights are connected, these will be actioned by any corresponding 'Trigger' settings.

The Annunciator LEDs in the Overhead panel and the MIP panel are powered directly from the controller board which is powered by the 5 Volts from the USB cable. It is recommended that the Lamp Test facility is used only for a couple of seconds, because with all annunciators lit up, the current consumed may be close to the limit of the USB port. Older style USB ports are not able to supply high currents, so it is a good idea to use a Powered USB Hub.

The large additional Caution, Warning, and Fire / Extinguisher pushbutton indicators have 12 Volt lamps in them, so they need a separate power supply to enable them to operate. There is a 2 way screw terminal block on the controller board to allow this 12 volt power supply to be connected.

### **Module Setup**

The 'Module' section contains some controller specific settings and initial setup.

The 'Default Annunciator Names' can be used the first time the configuration program is run to automatically enter the standard annunciator names. See <u>'Default Name Setup'</u> for full details

| Ruscool Annunciator Config              | l.                  |                        |                 |            |        |        |               |     |                   | ×  |
|-----------------------------------------|---------------------|------------------------|-----------------|------------|--------|--------|---------------|-----|-------------------|----|
| 🛃 <u>S</u> ave 🛛 🕜 He <u>l</u> p 🛛 🕅 Ex | <b>cit</b>          |                        |                 |            |        |        |               |     | RUSCOO            |    |
| Module Glareshield                      | MIP                 |                        |                 |            |        |        |               |     | ELECTRONICS LIMIT | ΕD |
| - Default Annunciator Nar               | mes                 |                        |                 |            |        |        |               |     |                   |    |
| No Action                               | Clear All OB        | 350 O B200             |                 |            |        |        |               |     |                   |    |
|                                         |                     |                        |                 |            |        |        |               |     |                   |    |
|                                         |                     |                        |                 |            |        |        |               |     |                   |    |
|                                         | Lamp Test           | All annunciators on be | oth panels with | n be activ | ated   |        |               |     | Test Mode         |    |
|                                         | Caution             | Any annunciators flag  | activated/o     | leared     |        |        | Not Connected |     |                   |    |
|                                         | Warning             | Any annunciators flag  | e activated/    | cleared    |        |        |               |     |                   |    |
|                                         |                     |                        |                 |            |        |        |               |     |                   |    |
|                                         | Category            | Description            |                 |            | Offect | Туре   | On            | Off |                   |    |
| Left Fire                               | Engines ~           | Engine Fire Flag - Eng | gine 1          | ~          | 3366-0 | Byte ~ | 1             | 0   |                   |    |
| Right Fire                              | Engines ~           | Engine Fire Flag - Eng | gine 2          | ~          | 3366-1 | Byte ~ | 1             | 0   |                   |    |
|                                         |                     |                        |                 |            |        |        | _             |     |                   |    |
|                                         | FS Control Descrip  | lion                   | Event No        | Paran      | neter  |        |               |     |                   |    |
| Left Extinguisher                       | EXTINGUISH ENGINE F | IRE                    | 66708           | 1          |        |        |               |     |                   |    |
| <b>Right Extinguisher</b>               | EXTINGUISH ENGINE F | IRE                    | 66708           | 2          |        |        |               |     |                   |    |
|                                         |                     |                        |                 |            |        |        |               |     |                   |    |
|                                         |                     |                        |                 |            |        |        |               |     |                   |    |
|                                         |                     |                        |                 |            |        |        |               |     |                   |    |
|                                         |                     |                        |                 |            |        |        |               |     |                   |    |
|                                         |                     |                        |                 |            |        |        |               |     |                   |    |

Clicking on 'Test Mode' will allow functionality of the annunciator LEDs to be tested. A button will appear next to the three options which can be clicked to test and clicked a second time to turn them off again.

- Lamp Test will turn all off LEDs. (It is recommended that the Lamp Test facility is used only for a couple of seconds, because with all annunciators lit up, the current consumed may be close to the limit of the USB port.)
- Caution will turn on any connected Master Caution LED buttons
- Warning will turn on any connected Master Warning LED buttons

If Fire and Extinguisher LED pushbuttons are used, these can be connected and setup using FSUIPC Offsets and FS Control events (as shown in the example above).

# **Default Name Setup**

The first time the Ruscool Annunciator Config program is run, all of the annunciator names will be blank (as shown below)

| Ruscool Annunciator Con | fig  |  |  |       | - 🗆 🗙          |
|-------------------------|------|--|--|-------|----------------|
| 🛛 🛃 Save 🛛 🕜 Help       | Exit |  |  | RL    | ISCOOL         |
| Module Glareshield      | MIP  |  |  | ELECT | RONICS LIMITED |
|                         |      |  |  |       |                |
|                         |      |  |  |       |                |
|                         |      |  |  |       |                |
|                         |      |  |  |       |                |
|                         |      |  |  |       |                |
|                         |      |  |  |       |                |
|                         |      |  |  |       |                |

If either a KingAir B350 or B200 is being used, click on the relevant 'Default Annunciator Names' selection and click on Apply.

| Ruscool          | Annunciator Co               | onfig                |              |        |       |
|------------------|------------------------------|----------------------|--------------|--------|-------|
| 🛛 🛃 <u>S</u> ave | i 🕜 He <u>l</u> p 🛛 ▶        | Exit                 |              |        |       |
| Module           | Glareshiel                   | d MIP                |              |        |       |
| Defa             | ult Annunciator<br>No Action | Names<br>O Clear All | <b>B</b> 350 | O B200 | Apply |

Now when viewing the Glareshield and MIP tabs, the names are automatically entered.

| Ruscool Annunciator Con | ıfig          |                 |                |                |                |                |                |
|-------------------------|---------------|-----------------|----------------|----------------|----------------|----------------|----------------|
| 🛛 🛃 Save 🛛 🕜 Help       | Exit          |                 |                |                |                | RL             | ISCOOL         |
| Module Glareshield      | MIP           |                 |                |                |                | ELECT          | RONICS LIMITED |
|                         |               | L GEN TIE OPEN  | HYD FLUID LOW  | RVS NOT READY  | R GEN TIE OPEN | R DC GEN       |                |
|                         | L CHIP DETECT | L NO FUEL XFR   | BAT TIE OPEN   |                | R NO FUEL XFR  | R CHIP DETECT  |                |
|                         |               |                 | ELEC HEAT ON   | EXT PWR        | R FUEL QTY     | R ENG ICE FAIL |                |
|                         | L BL AIR OFF  | AUTOFEATHER OFF |                |                | RUD BOOST OFF  | R BL AIR OFF   |                |
|                         | L PITOT HEAT  |                 |                | PROP GND SOL   |                | R PITOT HEAT   |                |
|                         | L IGNITION ON | L ENG ANTI-ICE  | FUEL CROSSFEED |                | R ENG ANTI-ICE | R IGNITION ON  |                |
|                         | WING DEICE    | L BK DEICE ON   | MAN TIES CLOSE |                | R BK DEICE ON  | DAIL DEICE     |                |
|                         | L PROP PITCH  | CABIN ALTITUDE  | LDG/TAXI LIGHT | PASS OXYGEN ON | AIR COND N1 LO | R PROP PITCH   |                |

These names can be amended, but the standard default names are set.

All of the annunciator default names can be cleared by selecting 'Clear All' and clicking Apply.

Note: if any names have been entered previously, they will be overwritten by applying any default names.

### **Glareshield Setup**

Select the required annunciator button in the top section of the screen. This will show any information related to that annunciator.

If the default names have been filled in, this will appear in the 'Annunciator Name' field - this can be amended or entered as required. The 'Trigger' is automatically selected as WARNING for the Glareshield, but this can be changed if necessary.

The conditional setup is configured so that you can have a combination of conditions grouped together, and there is also an 'or' section that allows you to have one of two separate condition arguments implemented. See the <u>'Glareshield Examples'</u> section for further details

|                             |        | L ENG FIRE    | L ENG FIRE    |        | CABIN DOOR   | ALT WARN                 | R ENG FIRE              |     |
|-----------------------------|--------|---------------|---------------|--------|--------------|--------------------------|-------------------------|-----|
|                             |        | L FUEL PRESS  |               |        |              |                          | R FUEL PRESS            |     |
|                             |        | L OIL PRESS   | L GEN OVHT    |        | VP TRIM FAIL | R GEN OVHT               | R OIL PRESS             |     |
|                             |        | L CHIP DETECT | L BL AIR FAIL |        | A/P DISC     | R BL AIR FAIL            | R CHIP DETECT           |     |
| 'P DISC<br>nnunciator Name: | A/P D  | ISC           |               |        | Trigger (if  | applicable)<br>O Caution | ming                    |     |
| Category                    | D      | escription    |               | Offset | Туре         | Calculation              | ON when value: On / Min | Max |
|                             | ~      |               | ~             |        |              | ·                        | ◯ between ◯ equals      |     |
| d                           | ~      |               | ~             |        |              |                          | ⊖ between ⊖ equals      |     |
| d                           | $\sim$ |               | ~             |        |              | < [                      | O between O equals      |     |
| nd                          | ~      |               | ~             |        |              | <                        | ⊖ between ⊖ equals      |     |
| R                           |        |               |               |        |              |                          |                         |     |
|                             | $\sim$ |               | ~             |        |              |                          | O between O equals      |     |
| d                           | ~      |               | ~             |        |              | <                        | ⊖ between ⊖ equals      |     |
| d                           | $\sim$ |               | ~             |        |              | < [                      | ⊖ between ⊖ equals      |     |
|                             | $\sim$ |               | ~             |        |              |                          | ⊖ between ⊖ equals      |     |

- Click on the "Category" drop-down and choose the item required. If you don't know which category the item is related to, you can choose (All). Selecting CUSTOM will allow you to enter your own offset details.
- Click on the "Description" drop-down and choose the item required. The program will show you the "Offset" as used by FSUIPC.

You will notice that some FSUIPC offsets (ie. the different lights) have a suffix after the offset value, and this is automatically catered for in this system.

Where FSUIPC does a calculation on the data, this is shown in the "Calculation (if any)" column.

It is not necessary to use every output in each bank, so they can just be ignored if they are blank. However, if they have been previously configured and you now want them to be unused, you must select (None) from the Category drop-down.

Make sure either 'Equals' or 'Between' is selected and the relevant values are entered against each offset.

#### 'Equals' option

If the item chosen has an ON / OFF function like the "POP SYNC ON" for instance, then click on the 'equals' button and the appropriate "1" (or relevant value) will pop up in the On/Min box. If this box is not filled in automatically, it is permissible to type in the appropriate information by hand.

You can reverse the function of the 'equals' conditions by changing the "1" to a "0". (The same applies to any other value pairing)

When you choose to use an 'equals' function, the annunciator will go On at the number typed into the box, otherwise it is off.

#### 'Between' option

You can click on the 'between' button and then type values in the On/Min and Max boxes (like for Gear Positions below).

When you choose to use an 'between' function, the annunciator will go On when the value is between the entered values, otherwise it is off.

For instance, it you need to activate the annunciator for the left engine oil pressure failure, you would choose "Between" and use Min set to 0 and set a Max of 40. This means that any oil pressure below 40 will activate the annunciator. (ie Between 0 and 40)

In a similar manner, if you wanted to activate an annunciator for low voltage from the Generator / Alternator, you would use the "Between" function and set Min as 0 and Max as 22. This means any voltage lower than 22 will activate the annunciator.

Because you don't want annunciators to be active when the Battery switch is OFF, you can use this as the first line of most configurations :

| LDC GEN       HYD FLUID LOW       PROP SYNC ON       RVS NOT READY       R DC GEN         DUCT OVERTEMP       DUCT OVERTEMP       RICE VANE       RICE VANE         LICE VANE       BATTERY CHARGE       EXT PWR       R ICE VANE         LICE VANE       BATTERY CHARGE       EXT PWR       R ICE VANE         LICE VANE       BATTERY CHARGE       EXT PWR       R ICE VANE         LICE VANE       BATTERY CHARGE       EXT PWR       R ICE VANE         LICE VANE EXT       BRAKE DEICE ON       LDG/TAXI LIGHT       PASS OXY ON       R ICE VANE EXT         LIGNITION ON       LBL AIR OFF       FUEL CROSSFEED       R BL AIR OFF       R IGNITION ON         SG/TAXI LIGHT       Trigger (f applicable)       Innunciator Name:       LDG/TAXI LIGHT       Warning         Category       Description       Offset       Type       Calculation       ON when value:       On         F       Controls       Battery Switch       3102       Byte       Ibetween Implicable       1         v/       Controls       Gear Position (Nose)       OBEC       Int32       Implicable       1                                                                                                    |         |
|----------------------------------------------------------------------------------------------------|---------|
| Autoreaties       Duct overtemp         LICE VANE       BATTERY CHARGE         ELEC TRIM OFF       AIR COND N1 LOW         RAUTOREATHER       ELEC TRIM OFF         AIR COND N1 LOW       R AUTOREATHER         LICE VANE EXT       BRAKE DEICE ON         LIGUTAXI LIGHT       PASS OXY ON         RIGE VANE EXT       R IGNITION ON         LIGUTAXI LIGHT       FUEL CROSSFEED         RIGUTAXI LIGHT       IGNITION ON         Category       Description         Offset       Type         Calculation       ON when value:         On       OBEC         Indite -       3102         Byte       Indite -         Obetween Indition (Nose)       OBEC         Indite -       Indite -         Indite -       Indite -         Indite -       Indite -         Indite -       Indite -         Indite -       Indite -         Indite -       Indite -         Indite -       Indite -         Indite -       Indite -         Indite -       Indite -         Indite -       Indite -         Indite -       Indite -         Indite -       Indite -                                                                                                    |         |
| LICE VANE       BATTERY CHARGE       EXT PWR       RICE VANE         LAUTOFEATHER       ELEC TRIM OFF       AIR COND N1 LOW       RAUTOFEATHER         LICE VANE EXT       BRAKE DEICE ON       LOG/TAXI LIGHT       PASS OXY ON       R ICE VANE EXT         LIGNITION ON       LBLAIR OFF       FUEL CROSSFEED       R BLAIR OFF       R IGNITION ON         KG/TAXI LIGHT       FUEL CROSSFEED       R BLAIR OFF       R IGNITION ON         KG/TAXI LIGHT       Trigger (ff applicable)       ON when value:       On         Category       Description       Offset       Type       Calculation       ON when value:       On         Controls       Battery Switch       3102       Byte       Obetween @ equals       1         d       Controls       Gear Position (Nose)       OBEC       Int32       @ between @ equals       1                                                                                                    |         |
| LAUTOFEATHER       ELEC TRIM OFF       AIR COND N1 LOW       R AUTOFEATHER         LICE VANE EXT       BRAKE DEICE ON       LDG/TAXI LIGHT       PASS OXY ON       R ICE VANE EXT         LIGNITION ON       LBLAIR OFF       FUEL CROSSFEED       R BLAIR OFF       R IGNITION ON         GG/TAXI LIGHT       FUEL CROSSFEED       R BLAIR OFF       R IGNITION ON         GG/TAXI LIGHT       Trigger (if applicable)       IGNITION ON         Category       Description       Offset       Type       Calculation       ON when value:       On         Controls       Battery Switch       3102       Byte       Ighter       Ighter                                                                                                    |         |
| LICE VANE EXT BRAKE DEICE ON LDG/TAXI LIGHT PASS OXY ON RICE VANE EXT<br>LIGNITION ON LBLAIR OFF FUEL CROSSFEED RBLAIR OFF RIGNITION ON<br>G/TAXI LIGHT<br>Innunciator Name: LDG/TAXI LIGHT OFF OF ON ON When value: On<br>Category Description Offset Type Calculation ON when value: On<br>Controls  Battery Switch 3102 Byte OBEC Int32 OBEC Int32 OBEC Int32 Obetween @ equals 1<br>Controls  Controls  Category OBEC Int32 OBEC Int32 OBEC Int32 OBEC Int32 OBEV OBEV                                                                                                    |         |
| LIGNITION ON     LBLAIR OFF     FUEL CROSSFEED     R BLAIR OFF     R IGNITION ON       G/TAXI LIGHT     Trigger (f applicable)     Image: Caution     Warning       G/TAXI LIGHT     Image: Caution     ON when value:     ON       Category     Description     Offset     Type     Calculation     ON when value:     On       :     :     :     :     :     :     :     :     :       / Controls     *     Battery Switch     *     3102     Byte     *     :     :       / Controls     *     Gear Position (Nose)     *     OBEC     Int32     *     :     :                                                                                                    |         |
| G/TAXI LIGHT Inunciator Name: LDG/TAXI LIGHT Category Description Category Description Category Description Controls Controls Con |         |
| G/TAXI LIGHT Innunciator Name: LDG/TAXI LIGHT Category Description Offset Type Calculation ON when value: On Controls  Battery Switch 3102 Byte  OBEC Int32  Description Description OBEC Int32  Description Description OBEC Int32  Description OBEC Int32  Description OBEC  |         |
| G/TAXI LIGHT       Trigger (if applicable)       nnunciator Name: LDG/TAXI LIGHT       Category     Description     Offset     Type     Calculation     ON when value:     On       Controls <ul> <li>Battery Switch</li> <li>3102</li> <li>Byte</li> <li>OBEC</li> <li>Int32</li> <li>Obetween          <ul> <li>Detween              <li>equals 1</li> </li></ul>            d         Controls              <ul> <li>Int32</li> <li>DD00 2</li> <li>Shot</li> <li>DD00 2</li> <li>Shot</li> <li>DD00 2</li> </ul></li></ul>                                                                                                    |         |
| Controls          • Battery Switch           • 3102           Byte           • between           • equals         1          d       Controls        Gear Position (Nose)           • 0BEC           Int32           • between           equals         1          d       Controls           • Lights - Landing           • 0DEC           between           equals         1                                                                                                    | Min Max |
| d Controls ▼ Gear Position (Nose) ▼ 0BEC Int32 ▼  ● between ● equals 1                                                                                                    |         |
| of Costait v Lights - Landing v 0000 2 Shot v                                                                                                    | 16380   |
|                                                                                                    |         |
| d 🔹 🔹 🔍 detween 🔿 equals                                                                                                    |         |
| R                                                                                                    |         |
| Controls ▼ Gear Position (Nose) ▼ 0BEC Int32 ▼                                                                                                    | 16380   |
| d Cockpit   Lights - Taxi  ODOC-3 Short  Obetween  equals 1                                                                                                    |         |
| d 🔹 🔹 🔍 🗸 🗸 🗸                                                                                                    |         |

IF Controls Battery Switch 3102 Byte Equals 1

# **Glareshield Examples**

| Rusco         | ool Annunciator Conf      | ig     |                          |               |        |                     |        |                      |               |        |          | □ ×     |
|---------------|---------------------------|--------|--------------------------|---------------|--------|---------------------|--------|----------------------|---------------|--------|----------|---------|
| 🛃 <u>S</u> av | e   🕜 He <u>l</u> p   🗙 B | Exit   |                          |               |        |                     |        |                      |               | RL     |          |         |
| Modu          | e Glareshield             | MIF    | 0                        |               |        |                     |        |                      |               | ELECT  | RONICS   | LIMITED |
|               |                           |        | L ENG FIRE               | L ENG FIRE    | C      | ABIN DOOR           |        | ALT WARN             | R ENG FIRE    |        |          |         |
|               |                           |        | L FUEL PRESS             |               |        |                     |        |                      | R FUEL PRESS  |        |          |         |
|               |                           |        | L OIL PRESS              | L GEN OVHT    | A      | P TRIM FAIL         |        | R GEN OVHT           | R OIL PRESS   |        |          |         |
|               |                           |        | L CHIP DETECT            | L BL AIR FAIL |        | A/P DISC            |        | R BL AIR FAIL        | R CHIP DETECT |        |          |         |
| Ann           | N DOOR<br>unciator Name:  | CA     | BIN DOOR                 |               |        | Trigger (<br>O None | if ap  | plicable)<br>Caution |               |        |          |         |
| IF            | Category                  |        | Description              |               | Offset | Туре                |        | Calculation          | ON when       | value: | On / Min | Max     |
|               | Controls                  | ~      | Battery Switch           | ~             | 3102   | Byte                | $\sim$ |                      | O between @   | equals | 1        |         |
| and           | Plane                     | ~      | Doors Open Flag - Exit 1 | ~             | 3367-0 | Byte                | $\sim$ |                      | ⊖ between @   | equals | 1        |         |
| and           |                           | ~      |                          | ~             |        |                     | $\sim$ |                      | O between (   | equals |          |         |
| and           |                           | ~      |                          | ~             |        |                     | ~      |                      | O between (   | equals |          |         |
| OR            |                           |        |                          |               |        |                     |        |                      |               |        |          |         |
|               | Plane                     | $\sim$ | Doors Open Flag - Exit 2 | ~             | 3367-1 | Byte                | $\sim$ |                      | ⊖ between (   | equals | 1        |         |
| and           | Plane                     | ~      | Doors Open Flag - Exit 3 | ~             | 3367-2 | Byte                | $\sim$ |                      | ⊖ between @   | equals | 1        |         |
| and           | Plane                     | $\sim$ | Doors Open Flag - Exit 4 | ~             | 3367-3 | Byte                | $\sim$ |                      | ⊖ between @   | equals | 1        |         |
| and           |                           | $\sim$ |                          | ~             |        |                     | $\sim$ |                      | O between (   | equals |          |         |
|               |                           |        |                          |               |        |                     |        |                      |               |        |          |         |

| 📕 Rusc        | ool Annunciator Co        | nfig   |                       |               |        |               |        |                       |               |          |          |         |
|---------------|---------------------------|--------|-----------------------|---------------|--------|---------------|--------|-----------------------|---------------|----------|----------|---------|
| 🛃 <u>S</u> av | re 🛛 🕜 He <u>l</u> p 🛛 🗙  | Exit   |                       |               |        |               |        |                       |               | RL       |          |         |
| Modu          | le Glareshield            | MIF    | 2                     |               |        |               |        |                       |               | ELECT    | RONICS   | LIMITED |
|               |                           |        | L ENG FIRE            | L ENG FIRE    | )      | CABIN DOOR    |        | ALT WARN              | R ENG FIRE    |          |          |         |
|               |                           |        | L FUEL PRESS          |               |        |               |        |                       | R FUEL PRESS  | ]        |          |         |
|               |                           |        | L OIL PRESS           | L GEN OVHT    | /      | A∕P TRIM FAIL |        | R GEN OVHT            | R OIL PRESS   |          |          |         |
|               |                           |        | L CHIP DETECT         | L BL AIR FAIL |        | A/P DISC      |        | R BL AIR FAIL         | R CHIP DETECT |          |          |         |
| Anr           | L PRESS<br>Junciator Name | LO     | IL PRESS              |               |        | Trigger (if   | ap     | licable)<br>) Caution |               |          |          |         |
| IF            | Category                  |        | Description           |               | Offset | Туре          |        | Calculation           | ON when       | value:   | On / Min | Max     |
|               | Controls                  | ~      | Battery Switch        | ~             | 3102   | Byte          | ~      |                       | ⊖ between     | equals   | 1        |         |
| and           | Engines                   | ~      | Engine 1 Oil Pressure | • ~           | 08BA   | Short         | ~      | *55/16384             | between       | ) equals | 0        | 40      |
| and           |                           | ~      |                       | ~             |        |               | ~      |                       | O between     | equals   |          |         |
| and           |                           | ~      |                       | ~             |        |               | $\sim$ |                       | ) o between   | equals   |          |         |
| OR            |                           |        |                       |               |        |               |        |                       |               |          |          |         |
|               |                           | $\sim$ |                       | ~             |        |               | ~      |                       | O between     | ⊖ equals |          |         |
| and           |                           | ~      |                       | ~             |        |               | ~      |                       | 🗌 🔿 between   | equals   |          |         |
| and           |                           | $\sim$ |                       | ~             |        |               | ~      |                       | O between     | equals   |          |         |
| and           |                           | ~      |                       | ~             |        |               | ~      |                       | O between     | 🔿 equals |          |         |
|               |                           |        |                       |               |        |               |        |                       |               |          |          |         |

You can read this setup as "If the Battery Switch is ON, and Engine 1 Oil Pressure is below 40, turn on the annunciator.

| Ruscoo        | ol Annunciator Config     | 9    |                             |               |        |               |               |                  |       | -        | - • •   |
|---------------|---------------------------|------|-----------------------------|---------------|--------|---------------|---------------|------------------|-------|----------|---------|
| 📙 <u>S</u> av | e 🛛 🕜 He <u>l</u> p 🛛 📉 E | ixit |                             |               |        |               |               | F                | 20    | SCO      |         |
| Modul         | e Glareshield             | MIP  |                             |               |        |               |               | EL               | ECTR  | ONICS    | LIMITED |
|               |                           |      | L ENG FIRE                  | INVERTER      |        | CABIN DOOR    | ALT WARN      | R ENG FIRE       |       |          |         |
|               |                           |      | L FUEL PRESS                |               |        |               |               | R FUEL PRESS     |       |          |         |
|               |                           |      | L OIL PRESS                 | L GEN OVHT    |        | √P TRIM FAIL  | R GEN OVHT    | R OIL PRESS      |       |          |         |
|               |                           |      | L CHIP DETECT               | L BL AIR FAIL |        | A/P DISC      | R BL AIR FAIL | R CHIP DETECT    |       |          |         |
| Ann           | unciator Name:            | L EN | G FIRE                      |               |        | Trigger (if a | pplicable)    | 7                |       |          |         |
| IE            | Category                  | C    | escription                  |               | Offset | Туре          | Calculation   | ON when valu     | le:   | On / Min | Max     |
|               | Controls                  | • E  | Battery Switch              | -             | 3102   | Byte -        |               | 🔘 between 🖲 ec   | quals | 1        |         |
| and           | Engines                   | • E  | Engine Fire Flag - Engine 1 | •             | 3366-0 | Byte -        |               | 🔘 between 🖲 ec   | uals  | 1        |         |
| and           |                           | •    |                             | •             |        | -             |               | ◯ between ◯ ec   | uals  |          |         |
| and           |                           | -    |                             | -             |        | -             | ]             | 🔘 🔿 between 🔿 ec | quals |          |         |
| OR            |                           |      |                             |               |        |               |               |                  |       |          |         |
|               |                           | •    |                             | •             |        | -             |               | ◎ between ◎ ec   | uals  |          |         |
| and           |                           | •    |                             | *             |        | -             |               | 🔵 🔘 between 🔘 ec | quals |          |         |
| and           |                           | -    |                             | -             |        |               | ]             | 🔵 🔘 between 🔘 ec | quals |          |         |
| and           |                           | -    |                             | -             |        | -             | ]             | 🔵 🔘 between 🔘 ec | quals |          |         |
|               |                           |      |                             |               |        |               |               |                  |       |          |         |
|               |                           |      |                             |               |        |               |               |                  |       |          |         |
|               |                           |      |                             |               |        |               |               |                  |       |          |         |
|               |                           |      |                             |               |        |               |               |                  |       |          |         |

|               | Annunciator conn         | g     |                       |               |        |              |        |                       |                    |          |      |
|---------------|--------------------------|-------|-----------------------|---------------|--------|--------------|--------|-----------------------|--------------------|----------|------|
| <u>S</u> ave  | Help K E                 | :xit  |                       |               |        |              |        |                       | R                  | JSC      |      |
| odule         | Giareshield              | MIP   |                       |               |        |              |        |                       |                    | CIRONICS | LIMI |
|               |                          |       |                       | INVERTER      |        | CABIN DOOR   |        |                       |                    |          |      |
|               |                          |       | L OIL PRESS           | L GEN OVHT    |        | VP TRIM FAIL | _      | R GEN OVHT            | R OIL PRESS        |          |      |
|               |                          |       | L CHIP DETECT         | L BL AIR FAIL |        | A/P DISC     | _      | R BL AIR FAIL         | R CHIP DETECT      |          |      |
| . FUE<br>Annu | L PRESS<br>nciator Name: | L FUE | EL PRESS              |               |        | Trigger      | (if ap | oplicable)<br>Caution |                    |          |      |
| (<br>IF       | Category                 | D     | escription            |               | Offset | Туре         |        | Calculation           | ON when value      | On / Min | Max  |
|               | Controls                 | ▼ B   | attery Switch         | -             | 3102   | Byte         | •      |                       | 🔘 between 🖲 equa   | ils 1    |      |
| and           | Engines                  | ▼ E   | ngine 1 Fuel Pressure | •             | 08F8   | Int32        | •      | /144                  | 💿 between 🔘 equa   | ils 0    | 10   |
| and [         |                          | •     |                       | •             |        |              | •      |                       | 🔘 between 🔘 equa   | ls       |      |
| and [         |                          | -     |                       | -             |        |              | -      |                       | ] 🔘 between 🔘 equa | IIs      |      |
| DR            |                          |       |                       |               |        |              |        |                       |                    |          |      |
|               |                          | •     |                       | -             |        |              | •      |                       | © between © equa   | ils      |      |
| and [         |                          | -     |                       |               |        |              | -      |                       | 🔘 between 🔘 equa   | ils      |      |
| and           |                          | -     |                       | Ŧ             |        |              | -      |                       | 🔵 🔿 between 🛇 equa | ils      |      |
| L             |                          |       |                       | -             |        |              | -      |                       | 🔵 🔘 between 🔘 equa | ils      |      |

| Ruscoo        | Annunciator Config         | 9   |                           |               |        |                |                                |               |        |          |         |
|---------------|----------------------------|-----|---------------------------|---------------|--------|----------------|--------------------------------|---------------|--------|----------|---------|
| 🛃 <u>S</u> av | e   🕜 He <u>l</u> p   🗡 E  | xit |                           |               |        |                |                                |               | RI     | ושכו     | וסכ     |
| Modul         | e Glareshield              | MIF | 2                         |               |        |                |                                |               | ELECT  | RONICS   | LIMITED |
|               |                            |     | L ENG FIRE                | INVERTER      |        | CABIN DOOR     | ALT WARN                       | R ENG FIRE    |        |          |         |
|               |                            |     | L FUEL PRESS              |               |        |                |                                | R FUEL PRESS  |        |          |         |
|               |                            |     | L OIL PRESS               | L GEN OVHT    |        | A∕P TRIM FAIL  | R GEN OVHT                     | R OIL PRESS   |        |          |         |
|               |                            |     | L CHIP DETECT             | L BL AIR FAIL |        | A/P DISC       | R BL AIR FAIL                  | R CHIP DETECT |        |          |         |
| L BL<br>Ann   | AIR FAIL<br>unciator Name: | LB  | L AIR FAIL                |               |        | Trigger (if ap | oplicable)<br>Caution  Warning |               |        |          |         |
| IF            | Category                   |     | Description               |               | Offset | Туре           | Calculation                    | ON when       | alue:  | On / Min | Max     |
|               | Controls                   | •   | Battery Switch            | •             | 3102   | Byte 💌         |                                | 🔘 between 🧕   | equals | 1        |         |
| and           | Engines                    | •   | Turbine Engine 1 Bleed Ai | r PSI 🔹       | 206C   | Double -       |                                | ø between C   | equals | 0        | 40      |
| and           |                            | •   |                           |               |        | •              |                                | 🔘 between 🛇   | equals |          |         |
| and           |                            | -   |                           | -             |        | -              |                                | 🔵 🔘 between 🔘 | equals |          |         |
| OR            |                            |     |                           |               |        |                |                                |               |        |          |         |
|               |                            | •   |                           | -             |        | -              |                                | 🔘 between 🔘   | equals |          |         |
| and           |                            | -   |                           | *             |        |                |                                | 🔘 🔘 between 🖉 | equals |          |         |
| and           |                            | •   |                           | -             |        | -              |                                | 🔵 🔘 between 🛇 | equals |          |         |
| and           |                            | -   |                           | -             |        | -              |                                | 🔵 🔘 between 🛇 | equals |          |         |
|               |                            |     |                           |               |        |                |                                |               |        |          |         |
|               |                            |     |                           |               |        |                |                                |               |        |          |         |
|               |                            |     |                           |               |        |                |                                |               |        |          |         |
|               |                            |     |                           |               |        |                |                                |               |        |          |         |
|               |                            |     |                           |               |        |                |                                |               |        |          |         |

### **MIP Setup**

Select the required annunciator button in the top section of the screen. This will show any information related to that annunciator.

If the default names have been filled in, this will appear in the 'Annunciator Name' field and the 'Trigger' will be selected accordingly - this can be amended or entered as required. The 'Trigger' can be selected as None, Caution or Warning (normally the MIP annunciators are either None or Caution).

The conditional setup is configured so that you can have a combination of conditions grouped together, and there is also an 'or' section that allows you to have one of two separate condition arguments implemented. See the <u>'MIP Examples'</u> section for further details

| Ruscool Annunciator Con              | fig           |                 |                |                        |                |                             | - 🗆 🗙          |
|--------------------------------------|---------------|-----------------|----------------|------------------------|----------------|-----------------------------|----------------|
| 🛃 <u>S</u> ave   🞯 He <u>l</u> p   📉 | Exit          |                 |                |                        |                | RL                          | ISCOOL         |
| Module Glareshield                   | MIP           |                 |                |                        |                | ELECT                       | RONICS LIMITED |
|                                      | L DC GEN      | L GEN TIE OPEN  | HYD FLUID LOW  | RVS NOT READY          | R GEN TIE OPEN | R DC GEN                    |                |
|                                      | L CHIP DETECT | L NO FUEL XFR   | BAT TIE OPEN   |                        | R NO FUEL XFR  | R CHIP DETECT               |                |
|                                      |               |                 | ELEC HEAT ON   | EXT PWR                | R FUEL QTY     | R ENG ICE FAIL              |                |
|                                      | L BL AIR OFF  | AUTOFEATHER OFF |                | OXY NOT ARMED          | RUD BOOST OFF  | R BL AIR OFF                |                |
|                                      | L PITOT HEAT  |                 |                | PROP GND SOL           |                | R PITOT HEAT                |                |
|                                      | L IGNITION ON | L ENG ANTI-ICE  | FUEL CROSSFEED |                        | R ENG ANTI-ICE | R IGNITION ON               |                |
|                                      | WING DEICE    | L BK DEICE ON   | MAN TIES CLOSE |                        | R BK DEICE ON  | DAIL DEICE                  |                |
|                                      | L PROP PITCH  | CABIN ALTITUDE  | LDG/TAXI LIGHT | PASS OXYGEN ON         | AIR COND N1 LO | R PROP PITCH                |                |
| L DC GEN<br>Annunciator Name:        | L DC GEN      |                 | I              | rigger (if applicable) | 0.00           |                             |                |
| Catalana                             | Description   |                 | 05             | None Caution           | 0 Warning      |                             | 0- // -        |
| IF                                   | Description   |                 | Unset          | Type Calculate         | on             | ON when value:              | On/Min Max     |
|                                      | ~             |                 | ~              | ~                      |                | ) between () equals         |                |
| and                                  |               |                 | × []           | ×                      |                | ) between () equals         |                |
| and                                  | $\sim$        |                 | ×              | ~                      |                | ) between () equals         |                |
| and                                  | ~             |                 |                | ~                      |                | ) between () equals         |                |
| OR                                   |               |                 |                |                        |                |                             |                |
|                                      | $\sim$        |                 | ~              |                        |                | ) between () equals         |                |
| and                                  | ~             |                 | × [            | ×                      |                | ) between () equals         |                |
| and                                  | ~             |                 | ×              | ~                      |                | ) between () equals         |                |
| and                                  | ~             |                 |                | ×                      |                | ) between $\bigcirc$ equals |                |

# **MIP Examples**

| Rusc          | ool Annunciator Con    | fig  |                 |                     |        |              |               |            |              |                    |          | □ ×     |
|---------------|------------------------|------|-----------------|---------------------|--------|--------------|---------------|------------|--------------|--------------------|----------|---------|
| 🛃 <u>S</u> av | ve 🕜 He <u>l</u> p 🛛 🗙 | Exit |                 |                     |        |              |               |            |              | RL                 | JSC      |         |
| Modu          | le Glareshield         | M    | P               |                     |        |              |               |            |              | ELECT              | RONICS   | LIMITED |
|               |                        |      |                 | HYD FLUID LOW       | PR     | OP SYNC ON   | RVS N         | IOT READY  |              | R DC GEN           |          |         |
|               |                        |      |                 |                     |        |              | DUCT          | OVERTEMP   |              |                    |          |         |
|               |                        |      |                 |                     | BAT    |              |               | TPWR       |              | R ICE VANE         |          |         |
|               |                        | L    | AUTOFEATHER     |                     | EL     | EC TRIM OFF  | AIR CO        | ND N1 LOW  |              | RAUTOFEATHER       |          |         |
|               |                        |      | LICE VANE EXT   | BRAKE DEICE ON      | LDO    | G/TAXI LIGHT | PAS           | SOXYON     |              | R ICE VANE EXT     |          |         |
|               |                        |      | LIGNITION ON    | L BL AIR OFF        |        |              | FUEL          | CROSSFEED  | R BL AIR OFF | R IGNITION ON      |          |         |
|               |                        |      |                 |                     |        |              |               |            |              |                    |          |         |
|               |                        |      |                 |                     |        | LDCGEN       |               |            |              |                    |          |         |
| Ann           | unciator Name:         | LC   | OC GEN          |                     |        |              | Trigger (if a | pplicable) | O Warning    |                    |          |         |
| IE            | Category               |      | Description     |                     |        | Offset       | Туре          | Calculatio | on           | ON when value:     | On / Min | Max     |
|               | Controls               | ~    | Battery Switch  |                     | ~      | 3102         | Byte ~        |            |              | 🔿 between 🖲 equals | 1        | ]       |
| and           | Cockpit                | ~    | Engine 1 Gener  | al Generator Switch | ~      | 3B78         | Int32 ~       |            |              | ⊖ between          | 1        | ]       |
| and           | Cockpit                | ~    | Generator Alter | nator 1 Bus Voltage | ~      | 2880         | Double ~      |            |              | ● between 〇 equals | 0        | 22      |
| and           |                        | ~    |                 |                     | ~      |              |               |            |              | ⊖ between ⊖ equals |          |         |
| OR            |                        |      |                 |                     |        |              |               |            |              |                    |          |         |
|               |                        | ~    |                 |                     | ~      |              |               |            |              | ⊖ between ⊖ equals |          |         |
| and           |                        |      |                 |                     | $\sim$ |              |               |            |              | ⊖ between ⊖ equals |          |         |
| and           |                        |      |                 |                     | ~      |              |               |            |              | ⊖ between ⊖ equals |          |         |
| and           |                        |      |                 |                     | ~      |              |               |            |              | ⊖ between ⊖ equals |          |         |

| Rusco         | ol Annunciator Conf         | ïg                            |                    |           |              |               |             |              |             |          |          | - • •   |
|---------------|-----------------------------|-------------------------------|--------------------|-----------|--------------|---------------|-------------|--------------|-------------|----------|----------|---------|
| 🚽 <u>S</u> av | ve │ 🥑 He <u>l</u> p │ 🗙    | Exit                          |                    |           |              |               |             |              |             | RI       | ושכו     |         |
| Modu          | le Glareshield              | MIP                           |                    |           |              |               |             |              |             | ELEC     | TRONICS  | LIMITED |
|               |                             | L DC GEN                      | HYD FLUI           | D LOW PRO | OP SYNC ON   | RVS           | OT READY    |              | RE          | C GEN    | ]        |         |
|               |                             |                               |                    |           |              | DUCT          | OVERTEMP    |              |             |          | ]        |         |
|               |                             | L ICE VANE                    |                    | BATT      | ERY CHARGE   | E             | TPWR        |              | RIC         | E VANE   | ]        |         |
|               |                             | L AUTOFEATH                   | ER                 | ELE       | C TRIM OFF   | AIR CO        | ND N1 LOW   |              | RAUT        | DFEATHER | Ì        |         |
|               |                             | L ICE VANE E                  | KT BRAKE DE        |           | S/TAXI LIGHT | PAS           | SOXYON      |              | RICE        | VANE EXT | J        |         |
|               |                             | LIGNITION                     | DN L BL AIR        | OFF       |              | FUEL          | CROSSFEED   | R BL AIR OFF | RIGN        | ITION ON |          |         |
|               |                             |                               |                    |           |              |               |             |              |             |          | ļ        |         |
|               |                             |                               |                    |           |              |               |             |              |             |          | J        |         |
| R IG<br>Ann   | NITION ON<br>unciator Name: | R IGNITION                    | ON                 |           |              | Trigger (if a | pplicable)  | . w. ·       |             |          |          |         |
|               | Catagon                     | Deserie                       | tion               |           | Offeet       | None          | Calculation | UVarning     | ONIwhee     | walway   |          | Max     |
| IF            | Calegory                    | Descrip                       | Juon               |           | Uliset       | туре          | Calculatio  | on           | ON when     | value.   | On / Min | Max     |
|               | Controls                    | <ul> <li>Battery S</li> </ul> | witch              | •         | 3102         | Byte -        |             |              | between     | equals   | 1        |         |
| and           | Engines                     | Engine 2                      | Starter Switch Pos | ition 🔹   | 092A         | Short -       |             |              | between     | equals   | 1        |         |
| and           |                             | •                             |                    | •         |              | •             |             |              | between     | equals   |          |         |
| and           |                             | *                             |                    | Ŧ         |              | -             | ][          |              | 🔘 between   | equals   |          |         |
| OR            |                             |                               |                    |           |              |               |             |              |             |          |          |         |
|               |                             | -                             |                    | •         |              | •             |             |              | between     | equals   |          |         |
| and           |                             | -                             |                    | *         |              | -             |             |              | 🔘 🔘 between | equals   |          |         |
| and           |                             | •                             |                    | -         |              | -             |             |              | 🛛 🔿 between | O equals |          |         |
| and           |                             |                               |                    |           |              |               | 1           |              |             | O oquala |          |         |
| anu           |                             |                               |                    |           |              |               |             |              | O between   | equals   |          |         |

| Help Ex<br>lareshield | KİT<br>MIP<br>LDC GEN<br>LICE VANE<br>LAUTOFEATHER<br>LICE VANE EXT<br>LIGNITION ON<br>LIGNITION ON | HYD FLUID LOW BRAKE DEICE ON L BL AIR OFF                                                                                 | ) PR<br>) BAT<br>) ELI<br>) LDC<br>) .                                                          | IOP SYNC ON<br>TERY CHARGE<br>EC TRIM OFF<br>G/TAXI LIGHT                                                                                    | RVS<br>DUC<br>I<br>AIR C<br>PA<br>FUE                                                                                                    | NOT READY<br>T OVERTEMP<br>EXT PWR<br>OND N1 LOW<br>SS OXY ON<br>L CROSSFEED                                                                                                    | RBLAIROFF                                                                                                    | R DC GEN R DC GEN R ICE VANE R AUTOFEATHER R ICE VANE EXT R IGNITION ON                                                                                                    |                                                                                                    |                                                                                                    |
|-----------------------|----------------------------------------------------------------------------------------------------|----------------------------------------------------------------------------------------------------|-------------------------------------------------------------------------------------------------|----------------------------------------------------------------------------------------------------|----------------------------------------------------------------------------------------------------|----------------------------------------------------------------------------------------------------|----------------------------------------------------------------------------------------------------|----------------------------------------------------------------------------------------------------|----------------------------------------------------------------------------------------------------|----------------------------------------------------------------------------------------------------|
| lareshield            | MIP<br>LDC GEN<br>LICE VANE<br>L AUTOFEATHER<br>LICE VANE EXT<br>LIGNITION ON                       | HYD FLUID LOW BRAKE DEICE ON L BL AIR OFF                                                                                 | PR<br>BAT<br>EL<br>CO<br>CO<br>CO<br>CO<br>CO<br>CO<br>CO<br>CO<br>CO<br>CO<br>CO<br>CO<br>CO   | TERY CHARGE<br>EC TRIM OFF<br>G/TAXI LIGHT                                                                                                   | RVS<br>DUC<br>I<br>AIR C<br>PA<br>FUEI                                                                                                    | NOT READY<br>T OVERTEMP<br>EXT PWR<br>OND N1 LOW<br>SS OXY ON<br>L CROSSFEED                                                                                                    | R BL AIR OFF                                                                                                    | R DC GEN<br>R ICE VANE<br>R AUTOFEATHER<br>R ICE VANE EXT<br>R IGNITION ON                                                                                                    |                                                                                                    |                                                                                                    |
|                       | LICE VANE<br>LAUTOFEATHER<br>LICE VANE EXT<br>LICE VANE EXT<br>LIGNITION ON                         | HYD FLUID LOW BRAKE DEICE ON L BL AIR OFF                                                                                 | PR           BAT           EL           LDC                                                     | TERY CHARGE<br>EC TRIM OFF                                                                                                    | RVS<br>DUC<br>I<br>AIR C<br>PA<br>FUEI                                                                                                    | NOT READY<br>T OVERTEMP<br>EXT PWR<br>OND N1 LOW<br>SS OXY ON<br>L CROSSFEED                                                                                                    | R BL AIR OFF                                                                                                    | R DC GEN R ICE VANE R AUTOFEATHER R ICE VANE EXT R IGNITION ON                                                                                                    |                                                                                                    |                                                                                                    |
|                       | LICE VANE<br>LAUTOFEATHER<br>LICE VANE EXT<br>LIGNITION ON                                          | BRAKE DEICE ON                                                                                                    | ) BAT<br>) EL<br>) LDA<br>)                                                                     | TERY CHARGE<br>EC TRIM OFF<br>G/TAXI LIGHT                                                                                                   | DUC<br>I<br>AIR C<br>PA<br>FUEI                                                                                                    | T OVERTEMP EXT PWR OND N1 LOW SS OXY ON L CROSSFEED                                                                                                    | R BL AIR OFF                                                                                                    | R ICE VANE<br>R AUTOFEATHER<br>R ICE VANE EXT<br>R IGNITION ON                                                                                                    |                                                                                                    |                                                                                                    |
|                       | LICE VANE LAUTOFEATHER LICE VANE EXT LIGNITION ON                                                   | BRAKE DEICE ON                                                                                                    | BAT<br>EL                                                                                       | TERY CHARGE<br>EC TRIM OFF<br>G/TAXI LIGHT                                                                                                   | AIR C<br>PA<br>FUEL                                                                                                    | EXT PWR<br>OND N1 LOW<br>SS OXY ON<br>L CROSSFEED                                                                                                    | R BL AIR OFF                                                                                                    | R ICE VANE R AUTOFEATHER R ICE VANE EXT R IGNITION ON                                                                                                    |                                                                                                    |                                                                                                    |
|                       | L AUTOFEATHER<br>LICE VANE EXT<br>LIGNITION ON                                                      | BRAKE DEICE ON                                                                                                    |                                                                                                 | EC TRIM OFF                                                                                                    | AIR C<br>PA<br>FUEI                                                                                                    | OND N1 LOW SS OXY ON L CROSSFEED                                                                                                    | R BL AIR OFF                                                                                                    | R AUTOFEATHER R ICE VANE EXT R IGNITION ON                                                                                                    |                                                                                                    |                                                                                                    |
|                       |                                                                                                    | BRAKE DEICE ON                                                                                                    |                                                                                                 | G/TAXI LIGHT                                                                                                    | PA<br>FUEI                                                                                                    | SS OXY ON                                                                                                    | R BL AIR OFF                                                                                                    | R ICE VANE EXT                                                                                                    |                                                                                                    |                                                                                                    |
|                       |                                                                                                    |                                                                                                    | ]]                                                                                              |                                                                                                    | FUE                                                                                                    | L CROSSFEED                                                                                                    | R BL AIR OFF                                                                                                    |                                                                                                    | ]                                                                                                    |                                                                                                    |
|                       |                                                                                                    |                                                                                                    |                                                                                                 |                                                                                                    |                                                                                                    |                                                                                                    |                                                                                                    |                                                                                                    |                                                                                                    |                                                                                                    |
|                       |                                                                                                    |                                                                                                    |                                                                                                 |                                                                                                    |                                                                                                    |                                                                                                    |                                                                                                    |                                                                                                    |                                                                                                    |                                                                                                    |
|                       |                                                                                                    |                                                                                                    |                                                                                                 |                                                                                                    |                                                                                                    | ](                                                                                                    |                                                                                                    |                                                                                                    | I                                                                                                    |                                                                                                    |
| tor name. I           | LOGIANILIGITI                                                                                       |                                                                                                    |                                                                                                 |                                                                                                    | Trigger (if                                                                                                    | applicable)                                                                                                    |                                                                                                    |                                                                                                    |                                                                                                    |                                                                                                    |
|                       | Description                                                                                         |                                                                                                    |                                                                                                 | Official                                                                                                    | Vone                                                                                                    | Calculation                                                                                                    | Vvarning                                                                                                    | ON when we have                                                                                                    | 0                                                                                                    | Man                                                                                                    |
| yory                  | Description                                                                                         |                                                                                                    |                                                                                                 | Unset                                                                                                    | Type                                                                                                    | Calculaut                                                                                                    | ,,,,,,,,,,,,,,,,,,,,,,,,,,,,,,,,,,,,,,,                                                                                                    | ON WHEN Value.                                                                                                    |                                                                                                    | MIGX                                                                                                    |
| ols                   | <ul> <li>Battery Switch</li> </ul>                                                                  |                                                                                                    | •                                                                                               | 3102                                                                                                    | Byte                                                                                                    | •                                                                                                    |                                                                                                    | ○ between ● equals                                                                                                    | 1                                                                                                    |                                                                                                    |
| ols                   | Gear Position (I                                                                                    | Nose)                                                                                                    | •                                                                                               | OBEC                                                                                                    | Int32                                                                                                    | •                                                                                                    |                                                                                                    | I between $\bigcirc$ equals                                                                                                    | 1                                                                                                    | 16380                                                                                                    |
| pit                   | <ul> <li>Lights - Landing</li> </ul>                                                                | 9                                                                                                    |                                                                                                 | 0D0C-2                                                                                                    | Short                                                                                                    | -                                                                                                    |                                                                                                    | between equals                                                                                                    | 1                                                                                                    |                                                                                                    |
|                       | •                                                                                                   |                                                                                                    | •                                                                                               |                                                                                                    |                                                                                                    | -                                                                                                    |                                                                                                    | ○ between ○ equals                                                                                                    |                                                                                                    |                                                                                                    |
|                       |                                                                                                    |                                                                                                    |                                                                                                 |                                                                                                    |                                                                                                    |                                                                                                    |                                                                                                    |                                                                                                    |                                                                                                    |                                                                                                    |
| ols                   | Gear Position (I                                                                                    | Nose)                                                                                                    | •                                                                                               | OBEC                                                                                                    | Int32                                                                                                    | -                                                                                                    |                                                                                                    | I between $\bigcirc$ equals                                                                                                    | 0                                                                                                    | 16380                                                                                                    |
| pit                   | <ul> <li>Lights - Taxi</li> </ul>                                                                   |                                                                                                    | •                                                                                               | 0D0C-3                                                                                                    | Short                                                                                                    | •                                                                                                    |                                                                                                    | between equals                                                                                                    | 1                                                                                                    |                                                                                                    |
|                       | •                                                                                                   |                                                                                                    | •                                                                                               |                                                                                                    |                                                                                                    | -                                                                                                    |                                                                                                    | ○ between ○ equals                                                                                                    |                                                                                                    |                                                                                                    |
|                       |                                                                                                    |                                                                                                    |                                                                                                 |                                                                                                    |                                                                                                    |                                                                                                    |                                                                                                    | hetween nequals                                                                                                    |                                                                                                    |                                                                                                    |
| ol:<br>oit            | S<br>S<br>S                                                                                         | s • Battery Switch<br>s • Gear Position (<br>• Lights - Landin<br>• Gear Position (<br>• Lights - Taxi<br>• Lights - Taxi | s   Battery Switch  Gear Position (Nose)  Lights - Landing  Gear Position (Nose)  Lights - Taxi | s v Battery Switch v<br>s Gear Position (Nose) v<br>Lights - Landing v<br>s v Gear Position (Nose) v<br>Lights - Taxi v<br>v v v v v v v v v | s v Battery Switch v 3102<br>s Gear Position (Nose) v OBEC<br>v Lights - Landing v OD00-2<br>v Gear Position (Nose) v OBEC<br>o D00-3<br>v Lights - Taxi v OD00-3<br>v v v v v v v v v v v v v v v v v v v | s v Battery Switch v 3102 Byte v<br>s v Gear Position (Nose) v OBEC Int32 v<br>v Lights - Landing v ODOC-2 Short v<br>s v Gear Position (Nose) v OBEC Int32 v<br>v Lights - Taxi v ODOC-3 Short v<br>v v v v v v v v v v v v v v v v v v | s v Battery Switch v 3102 Byte v<br>s Gear Position (Nose) v OBEC Int32 v<br>Lights - Landing v ODOC-2 Short v<br>v Gear Position (Nose) v OBEC Int32 v<br>Lights - Taxi v ODOC-3 Short v<br>v v v v v v v v v v | s v Battery Switch v 3102 Byte v<br>s v Gear Position (Nose) v OBEC Int32 v<br>Lights - Landing v ODOC-2 Short v<br>v V v v v v<br>s v Gear Position (Nose) v OBEC Int32 v<br>Lights - Taxi v ODOC-3 Short v<br>v v v v v v v v v v v v v v v v v v | s • Battery Switch • 3102 Byte • • between • equals   s • Gear Position (Nose) • 0BEC Int32 • • • between • equals   • Lights - Landing • 0D0C-2 Short • • • between • equals   • • • • • • • • between • equals   • • • • • • • • •   • • • • • • • •   • • • • • • • •   • • • • • • • •   • • • • • • • •   • • • • • • • •   • • • • • • • •   • • • • • • • •   • • • • • • • •   • • • • • • • •   • • • • • • • •   • • • • • • • •   • • • • • • • •   • • • • • • • •   • • | s •   Battery Switch •   3102 Byte   • Gear Position (Nose)   • 0BEC   Int32 •   • 1   • 0D0C-2   S •   • •   • •   • •   • •   • •   • •   • •   • •   • •   • •   • •   • •   • •   • •   • •   • •   • •   • •   • •   • •   • •   • •   • •   • •   • •   • •   • •   • •   • •   • •   • •   • •   • •   • •   • •   • •   • •   • •   • •   • •   • •   • •   • •   • •   • •   • •   • •   • •   • •   • •   • •   • |

Because there is a light in the nose gear of many King Air aircraft, it is useful to have a warning annunciator to tell you that the Landing or Taxi light is still ON when the landing gear is retracted.

The example above effectively says :

If the Battery Switch is ON, and the landing gear in anywhere in the retracting / retracted state (ie between 1 and 16380) and the Landing Lights or Taxi Lights are ON, then activate the LDG/TAXI LIGHT annunciator.

Note : Gear down and locked has a value of 16383

# **Main Annunciator Program**

The main 'Ruscool Annunciators' program will start minimised and wait for the Flight Simulator software to start, so it can be running prior to the simulator being started.

If necessary, the program can be maximised and will show the annunciators that are triggered.

| Ruscoo | ol Annunciato                                                         |    |                      |               |               |                      |               |                   |                |                |
|--------|-----------------------------------------------------------------------|----|----------------------|---------------|---------------|----------------------|---------------|-------------------|----------------|----------------|
| lelp → |                                                                       |    |                      |               |               |                      |               |                   | RU             | SCOC           |
|        | Caution<br>L ENG FIRE<br>L FUEL PRESS<br>L OIL PRESS<br>L CHIP DETECT |    | Warning L<br>Eng Fil |               | L<br>ng Fire  | L R<br>Fire Eng Fire |               | L<br>Extinguisher | R<br>Extinguis | her            |
|        |                                                                       |    | L ENG FIRE           |               | CABIN         | DOOR                 | ALT WARN      |                   | R ENG FIRE     |                |
|        |                                                                       |    |                      |               |               |                      |               |                   | R FUEL PRES    | 5              |
|        |                                                                       |    | L GEN OVHT           |               | A/P TRI       | M FAIL               | R GEN OVHT    |                   | R OIL PRESS    |                |
|        |                                                                       |    |                      |               | A/P DISC      |                      | R BL AIR FAIL |                   | R CHIP DETEC   | π              |
| LD     | DC GEN HYD F                                                          |    | LUID LOW PROP        |               | OP SYNC ON RV |                      | NOT READY     |                   |                | R DC GEN       |
|        | L ICE VANE                                                            |    |                      |               |               | DUCTOVE              | RTEMP         |                   |                |                |
| LIC    |                                                                       |    |                      | BATTER        | Y CHARGE      | EXT P                | WR            |                   |                | R ICE VANE     |
| LAUT   | L AUTOFEATHER                                                         |    |                      | ELEC TRIM OFF |               | AIR COND N1 LOW      |               |                   |                | R AUTOFEATHER  |
| LICE   | L ICE VANE EXT BRAK                                                   |    | E DEICE ON LD        |               | AXI LIGHT     | PASS OX              | XYON          |                   |                | R ICE VANE EXT |
| LIGN   | ITION ON                                                              | LB | L AIR OFF            |               |               | FUEL CRO             | SSFEED        | R BL AI           | ROFF           | R IGNITION ON  |
|        |                                                                       |    |                      |               |               |                      |               |                   |                |                |
|        |                                                                       |    |                      | LC            | OC GEN        |                      |               |                   |                |                |

When closing Flight Simulator, the following message will appear allowing the 'Ruscool Annunciator' program to close smoothly.

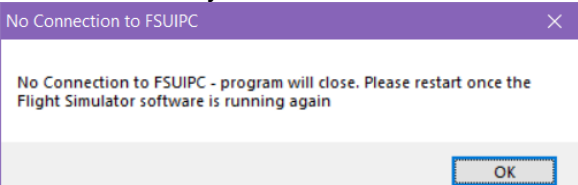